## How to print and release using your cell phone or mobile device to any printer on campus

- 1. Send your file(s) by email to one of the following email addresses.
  - a. mobileprint@chapman.edu BW, one-sided printing
  - b. <u>colorprint@chapman.edu</u> Color, one-sided printing
  - c. <u>duplex@chapman.edu</u> BW two-sided printing
  - d. <u>colorduplex@chapman.edu</u> Color, two-sided printing
- 2. Once you receive an email confirmation, your print is ready.
  - a. Go to one of several public printers available on campus. Visit <u>chapman.edu/printing</u> for a complete list of public printing locations.
- 3. Scan the QR code attached to the printer with your cell phone camera, mobile device camera, or QR code scanning app.
  - a. The QR code will take you to <u>http://mobileprint.chapman.edu</u>
  - b. Log in with your Chapman University username and password.
- 4. Select the file(s) you wish to print.

| Job List   | Activity                          |         |               |                  |              |
|------------|-----------------------------------|---------|---------------|------------------|--------------|
|            |                                   | Cupload | t]<br>Refresh | Delete           | D<br>Preview |
| • <b>w</b> | Mobile QR Printing.docx<br>\$0.10 |         | Pages: 1      | 2s 🕚<br>Paper: 1 |              |

5. Confirm the correct printer is shown and sufficient credit available to pay for printing.

| Pa              | ayment method :                                                            | ŝ | Print options | :     |
|-----------------|----------------------------------------------------------------------------|---|---------------|-------|
| My Fund<br>-\$2 | 9.95 User Pays : -\$29.95                                                  |   |               |       |
| : 🖶             | AFCOLOR-Printer<br>Argyros Forum, Mobile Print<br>DELL, Color Laser 5110cn |   |               | Print |
|                 |                                                                            |   |               |       |

a. To change printers, the select the current printer E.g. AFCOLOR-Printer and search for the printer shown on the QR code attached to the printer.

| Printe | er Search (Showing 0 of 0 matche | s) 🔺 |
|--------|----------------------------------|------|
| No     | matching printers                |      |
|        |                                  |      |
|        |                                  |      |
|        |                                  |      |
|        |                                  |      |
|        |                                  |      |
|        |                                  |      |
|        |                                  |      |
|        |                                  |      |
|        |                                  |      |
|        |                                  |      |
|        |                                  |      |
| _      |                                  |      |
| 0      | Starbucks                        | (J   |

How to print and release using your cell phone or mobile device to any printer on campus

6. Click print and confirm your printing.

| Confirm payment and print                                                                       |  |  |
|-------------------------------------------------------------------------------------------------|--|--|
| 1 documents, 1 pages in total                                                                   |  |  |
| Payment method                                                                                  |  |  |
| My Funds \$0.10                                                                                 |  |  |
| Total: \$0.10                                                                                   |  |  |
| Please proceed immediately to AFCOLOR-Printer after<br>selecting Confirm to pick up your print. |  |  |
| Cancel Confirm                                                                                  |  |  |

Notes: Ensure your mobile device is connected to EDURoam wireless network

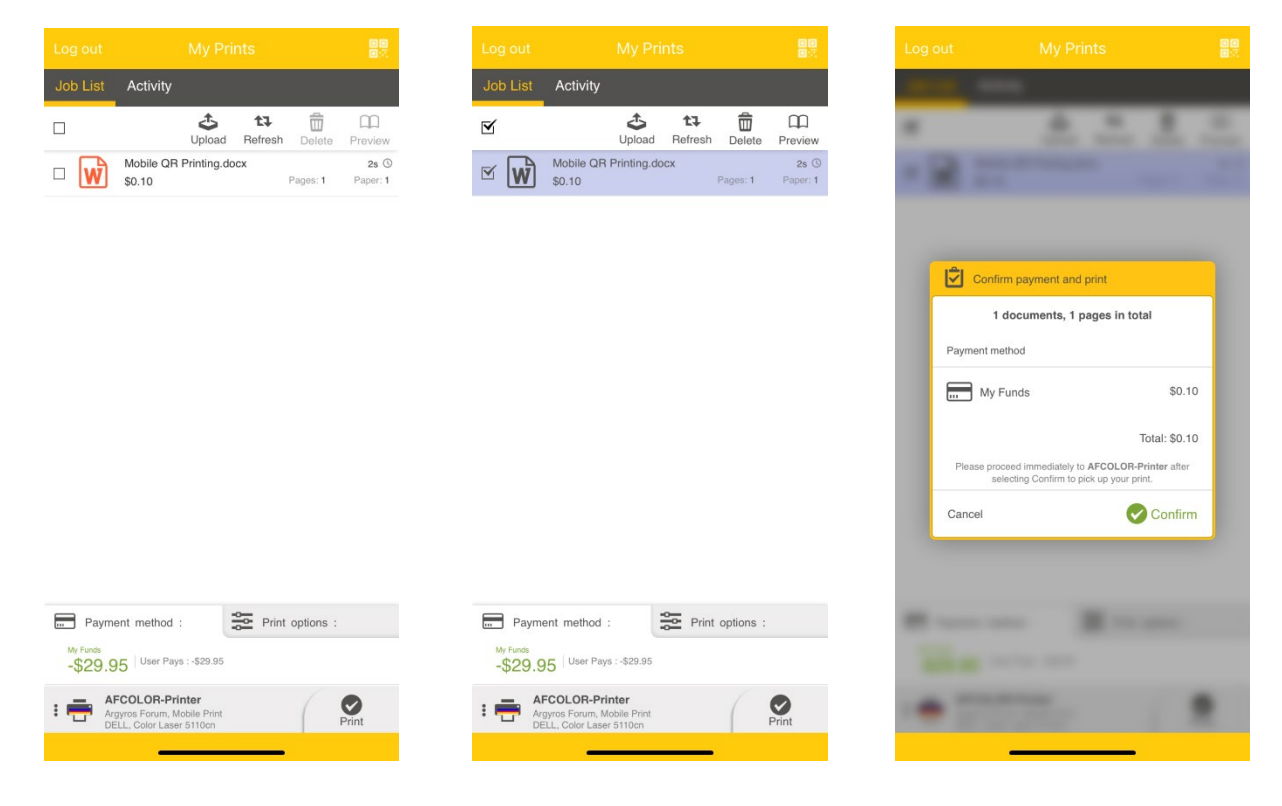

How to print and release using your cell phone or mobile device to any printer on campus

| Chapman MobilePrint Release (touchscreen) Stations |                          |   |  |
|----------------------------------------------------|--------------------------|---|--|
| Building                                           | Location                 |   |  |
| Henley Residence Hall                              | 1st Floor Study Room     |   |  |
| Leatherby Library                                  | 1st Floor Copy Alcove    |   |  |
| Leatherby Library                                  | Rotunda                  |   |  |
| Argyros Forum                                      | 1st Floor Amazon Lockers |   |  |
| Argyros Forum                                      | Student Union            |   |  |
| Beckman Hall                                       | Jazzman Cafe             |   |  |
| <                                                  |                          | > |  |

Alternative: Download "Pharos Print" from the app store on your cell phone or mobile device.